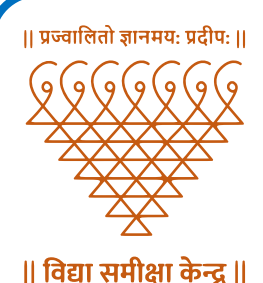

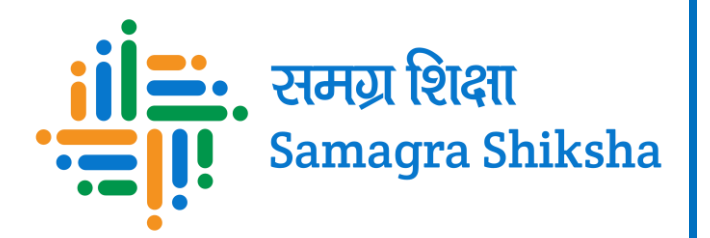

# ખેલ સહાયક અરજી માર્ગદર્શિકા

## **User Manual for Online Application**

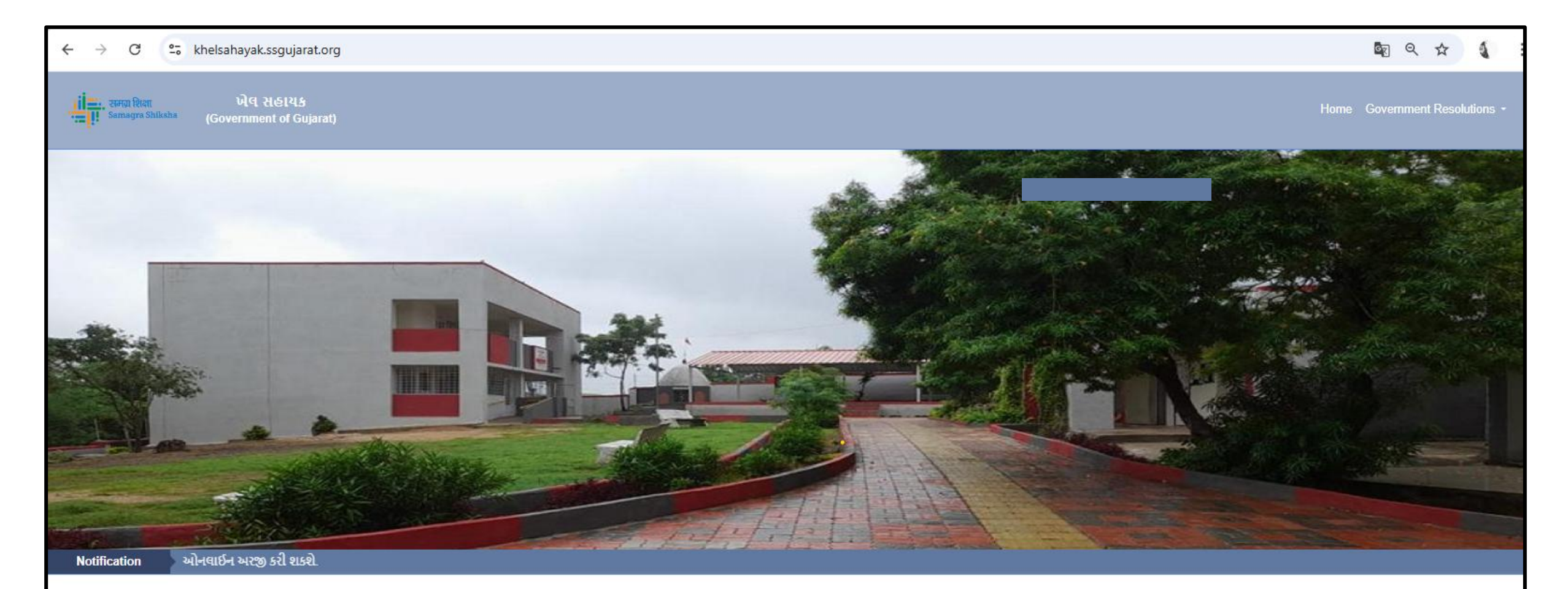

Helpline – In case of any issue please contact on below number (Only Working days).

Administrative Support -079 23973615 (ઓફિસ સમય દરમિયાન ૧૦:૩૦ am થી ૦૬:૧૦ pm)

Email Address : recruitmenthelp@ssguj.in

Important Documents - भेष संहायङ

ખેલ સહાયક એડવર્ટિઝમેન્ટ - 2025 ખેલ સહાયક ભરતી ઉમેદવારોની સુયનાઓ ખેલ સહાયક શાળાવાર ખાલી જગ્યાની વિગત

#### Important Updates

📼 ખેલ સહાયક માટે ઉમેદવારો તારીખ ૦૧/૦૩/૨૦૨૫ ૧૪:૦૦ કલાકથી તારીખ ૦૭/૦૩/૨૦૨૫ ૨૩:૫૯ કલાક સુધી રેજીસ્ટ્રેશન કરી ઓનલાઈન અરજી કરી શકશે.

ખેલ સહાયકની અરજી કરવા માટે <u>http://khelsahayak.ssgujarat.org/</u> લિંક ઓપન કર્યા બાદ આ મુજબ નું પેજ જોવા મળશે.

Click Here to Login/Register પર ક્લિક કર્યા બાદ નીચેનું પેજ ઓપન થશે. જેમાં ખેલ સહાયક અરજી કરવા માટે SAT વર્ષ : 2023 નો સીટ નંબર અને માગ્યા મુજબની વિગતો ભરીને Register બટન પર ક્લિક કરવું. ત્યારબાદ રજીસ્ટર mobile નંબર પર otp આવશે જે દાખલ કરી રજીસ્ટ્રેશન કરવાનું રહેશે.

| ांग्रेडः, रामग्र शिक्षा<br>ज्वागि Samagra Shiksha | ખેલ સહાયક<br>(Government of Gujarat)      |
|---------------------------------------------------|-------------------------------------------|
| Re                                                | egister                                   |
| SAT (2023) Seat No*                               | Date of Birth (As per SAT)*               |
| Le Seat No                                        | DD/MM/YYYY                                |
| Email Id*                                         | Mobile No*                                |
| 🖂 Email Id                                        | Mobile No                                 |
| Password*                                         | Confirm Password*                         |
| Password                                          | Confirm Password                          |
| Captcha*                                          |                                           |
| Total of 0 + 66 =                                 | ]                                         |
| R                                                 | tegister                                  |
| <u>જો તમે પહેલાથી રજીસ્ટર થયા હ</u>               | <u>કોય તો લોગીન કરવા અહીં ક્લિક કરો</u> ➔ |

| نامی समग्र शिक्षा<br>Samagra Shiksha ખેલ સહાયક વર્ષ 2025<br>(Government of Gujarat) |
|-------------------------------------------------------------------------------------|
| Login                                                                               |
| SAT (2023) Seat No *                                                                |
| Seat No                                                                             |
| Mobile No*                                                                          |
| Mobile No                                                                           |
| Password *                                                                          |
| Password                                                                            |
| Captcha *                                                                           |
| Total of 3 + 45 =                                                                   |
| Login<br>જો તમે રજાસ્ટર ના થયા હોય તો રજાસ્ટેશન કરવા અહીં ક્લિક કરો 🛋               |
| Forgot password?                                                                    |

રજીસ્ટ્રેશન બાદ જરૂરી વિગત લખી Login બટન

પર ક્લિક કરવું.

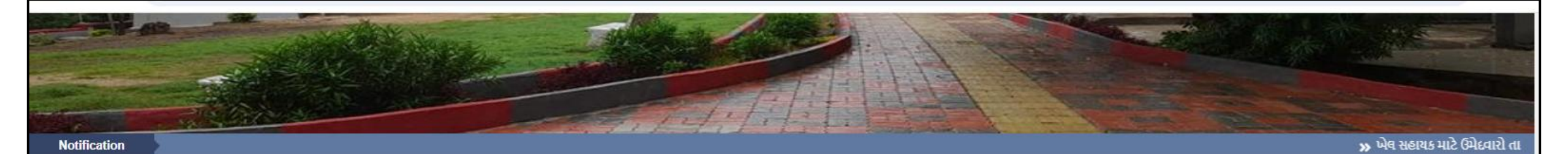

Helpline – In case of any issue please contact on below number (Only Working days).

Administrative Support -079 23973615 (ઓફિસ સમય દરમિયાન ૧૦:૩૦ am થી ૦૬:૧૦ pm)

Email Address : recruitmenthelp@ssguj.in

Software Technical Support -+91 9099 971 769 (ઓફિસ સમય દરમિયાન ૧૦:૩૦ am થી ૦૬:૧૦ pm) Important Documents - ખેલ સહાયક

ખેલ સહાયક એડવર્ટિઝમેન્ટ - 2025 ખેલ સહાયક ભરતી ઉમેદવારોની સુયનાઓ ખેલ સહાયક શાળાવાર ખાલી જગ્યાની વિગત

#### Important Updates

🔤 ખેલ સહાયક માટે ઉમેદવારો તારીખ ૦૧/૦૩/૨૦૨૫ ૧૪:૦૦ કલાકથી તારીખ ૦૭/૦૩/૨૦૨૫ ૨૩:૫૯ કલાક સુધી રેજીસ્ટ્રેશન કરી ઓનલાઈન અરજી કરી શકશે.

#### S Candidate Login

| 📱 ખેવ સહાયક                                    |                                                                |
|------------------------------------------------|----------------------------------------------------------------|
| • ખેલ સહાયક માટેની અરજી કરવા અહીંથી લોગીન કરો. | રજીસ્ટ્રેશન થઇ ગયા બાદ ફરી Regstration Link ની નીચે આપેલ Click |
|                                                | Here to Login / Pegister 112 File 62(i                         |

Here to Login/kegister 4t 15d3 5ty.

| <mark>ાં સ</mark> મગ્ર શિક્ષા<br>Samagra Shiksha ખેલ સહાયક વર્ષ 2025<br>(Government of Gujarat) |  |
|-------------------------------------------------------------------------------------------------|--|
| Login                                                                                           |  |
| SAT (2023) Seat No *                                                                            |  |
| Seat No                                                                                         |  |
| Mobile No*                                                                                      |  |
| Mobile No                                                                                       |  |
| Password *                                                                                      |  |
| Password                                                                                        |  |
| Captcha *                                                                                       |  |
| Total of 8 + 80 =                                                                               |  |
| Login                                                                                           |  |
| <u>જો તમે રજીસ્ટર ના થયા હોય તો રજીસ્ટ્રેશન કરવા અહીં ક્લિક કરો</u> 🎝                           |  |
| Forgot password?                                                                                |  |
|                                                                                                 |  |

રજીસ્ટ્રેનમાં આપેલ વિગતો મુજબ વિગતો ભરીને

Login પર ક્લિક કરવું.

| •             | (Government of Gujarat)      |                     | Dashboard Application Form Upl | load Documents Candidate name |
|---------------|------------------------------|---------------------|--------------------------------|-------------------------------|
| nformation —— |                              |                     |                                |                               |
| Applied For:  | જ્ઞાન સહાયક(ઉચ્ચતર માધ્યમિક) | Application Ref.No: |                                |                               |
| AT Seat No.:  |                              | Merit No:           | 0                              |                               |
| AT Marks:     |                              | TAT Exam Year:      | 2023-24                        |                               |
| Subject:      |                              | Medium:             | Gujarati                       |                               |
| of Birth:     |                              | Gender:             |                                |                               |
| lame:         |                              |                     |                                |                               |
| 🔓 Dashboard   |                              |                     |                                |                               |
|               |                              |                     |                                |                               |

Login થઇ ગયા બાદ ઉમેદવારની બેઝીક માહિતી જોવા મળશે. આગળની વિગતો ભરવા માટે APPLICATION FORM પર ક્લિક કરવું.

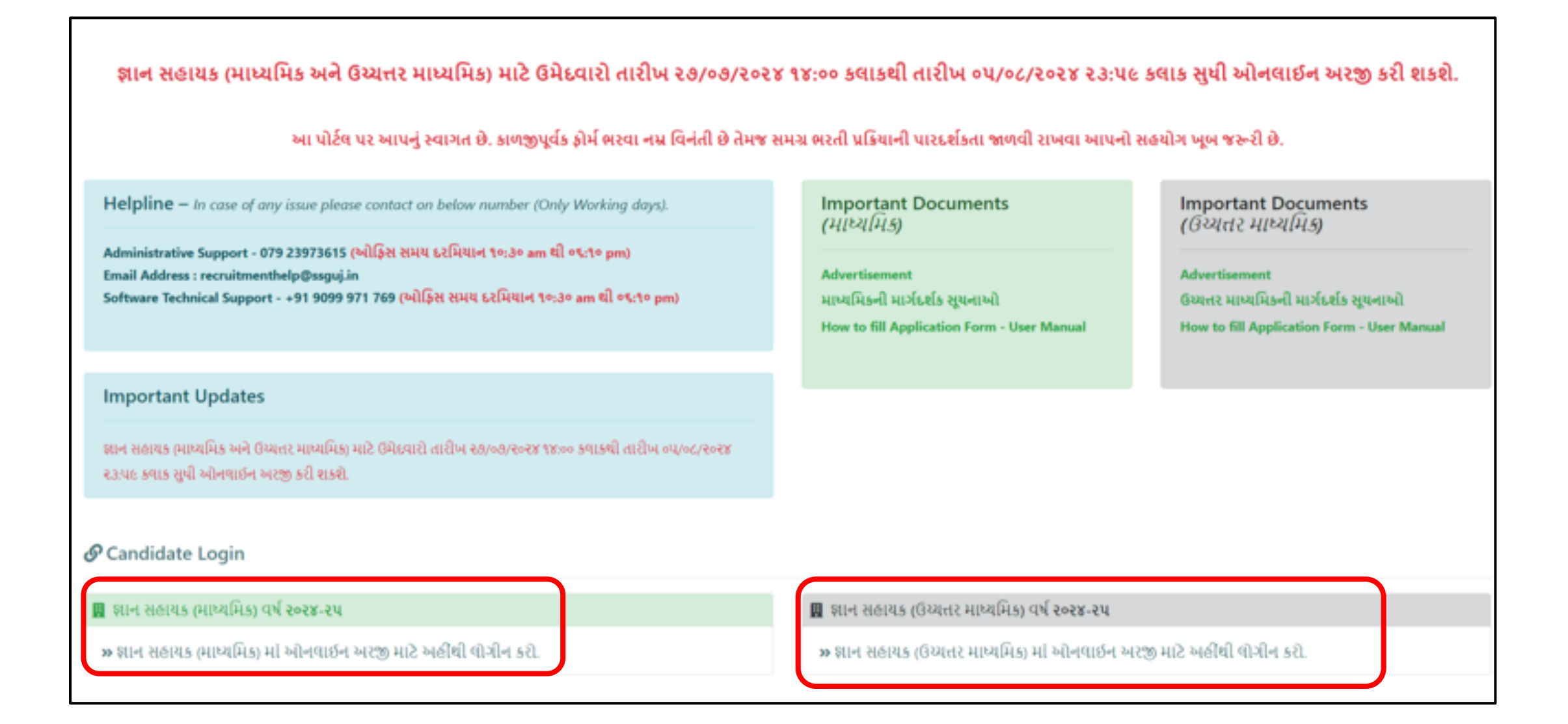

રજીસ્ટ્રેશન થઇ ગયા બાદ ફરી Regstration Link ની નીચે આપેલ Click Here to Login/Register પર ક્લિક કરવું.

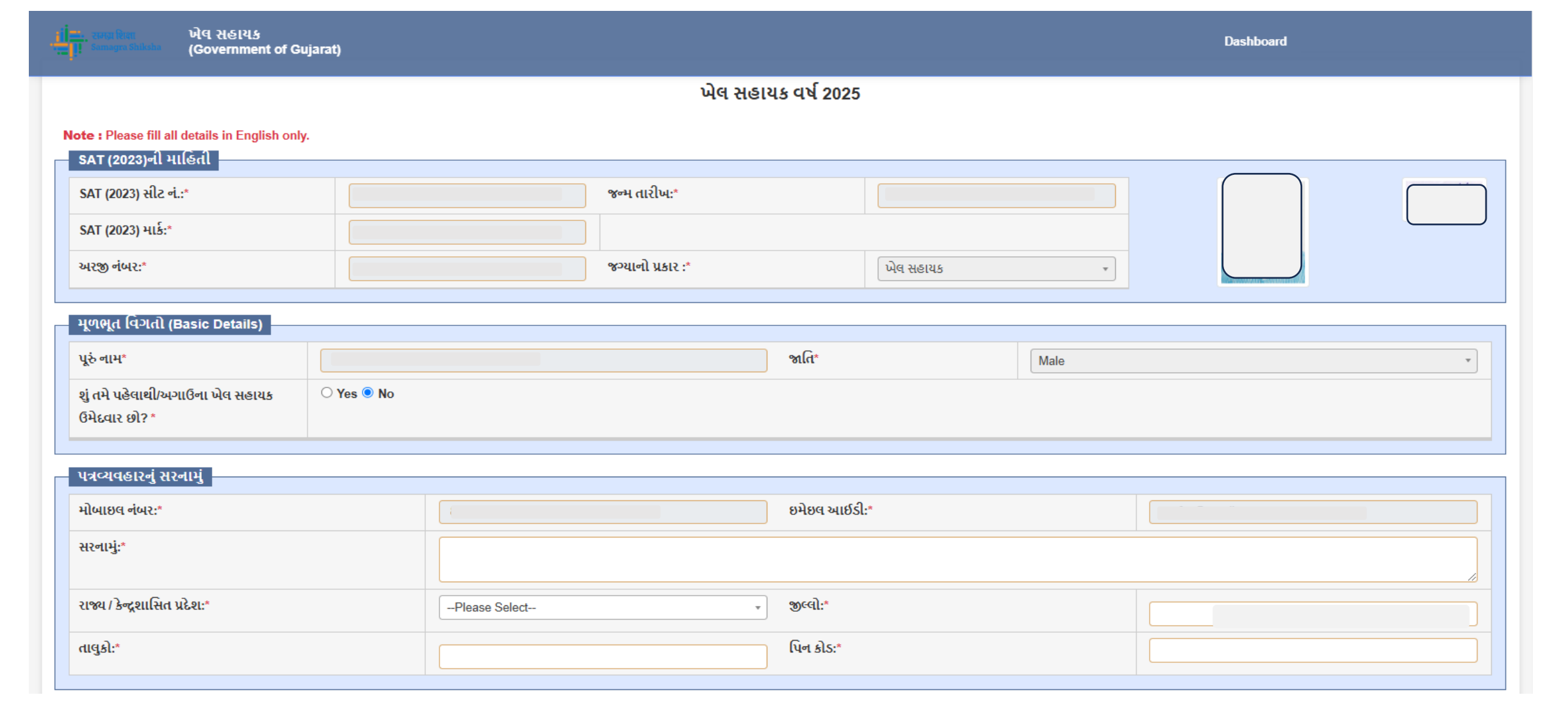

APPLICATION FORM પર કર્યા બાદ ઉમેદવારે આપેલ SAT પરીક્ષાની વિગતો જોવા મળશે. સાથે ઉમેદવારનો ફોટો અને સહીનો નમૂનો પણ જોવા મળશે. માગ્યા મુજબ ખાલી ખાનામાં વિગતો ભરવી. લાલ કલરની ફૂંદડી "\*" દર્શાવેલ છે તે વિગતો ફરજીયાત ભરવાની રહેશે.

| ti≕. આગાલા ખેલ સહાયક<br>= 1 આગણવ લોધોલ (Government of Gujarat) |                   |              |      | Dashboard |
|----------------------------------------------------------------|-------------------|--------------|------|-----------|
|                                                                | ખેલ સહાય          | ાક વર્ષ 2025 |      |           |
| Note : Please fill all details in English only.                |                   |              |      |           |
| SAT (2023)ની માહિતી                                            |                   |              |      |           |
| SAT (2023) સીટ નં.:*                                           | જન્મ તારીખ:*      |              |      |           |
| SAT (2023) માર્ક:*                                             |                   |              |      |           |
| અરજી નંબર:*                                                    | જગ્યાનો પ્રકાર :* | ખેલ સહાયક    | •    |           |
| મૂળભૂત વિગતો (Basic Details)                                   |                   |              |      |           |
| પૂરું નામ*                                                     |                   | જાતિ*        | Male | •         |
| શું તમે પહેલાથી/અગાઉના ખેલ સહાયક ○ Yes ● No<br>ઉમેદવાર છો?*    |                   |              |      |           |
| บลุฒนุธเวศ์ มวุตเม่                                            |                   |              |      |           |
|                                                                |                   |              |      |           |
| મોબાઇલ નંબર:*                                                  | 00000001          | ઇમેઇલ આઈડી:* |      |           |
| સરનામું:*                                                      |                   |              |      |           |
| રાજ્ય / કેન્દ્રશાસિત પ્રદેશ:*                                  | Please Select *   | જીલ્લો:*     |      |           |
| તાલુકો:*                                                       |                   | પિન કોડ:*    |      |           |
|                                                                |                   |              |      |           |

APPLICATION FORM પર કર્યા બાદ ઉમેદવારે આપેલ SAT પરીક્ષાની વિગતો જોવા મળશે. સાથે ઉમેદવારનો ફોટો અને સહીનો નમૂનો પણ જોવા મળશે.પત્ર વ્યવહારના સરનામાંની વિગતો ભરશો. **માગ્યા મુજબ ખાલી ખાનામાં વિગતો ભરવી. લાલ કલરની ફૂંદડી "\*" દર્શાવેલ છે તે વિગતો ફરજીયાત ભરવાની રહેશે**.

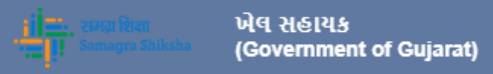

| ิ เป | 2025 |
|------|------|
|      | ZUZJ |

#### Note : Please fill all details in English only.

| SAT (2023)ની માહિતી            |              |      |   |      |
|--------------------------------|--------------|------|---|------|
| SAT (2023) સીટ નં.:*           | જન્મ તારીખ   | *    |   |      |
| SAT (2023) માર્ક:*             | 50           |      |   |      |
| અરજી નંબર:*                    | જગ્યાનો પ્રક | ર :* | • |      |
|                                |              |      |   |      |
| – મૂળભૂત વિગતો (Basic Details) |              |      |   | <br> |

| पूरं नाम*                                         |                        | જાતિ*           | Male                |
|---------------------------------------------------|------------------------|-----------------|---------------------|
| શું તમે પહેલાથી/અગાઉના ખેલ સહાયક<br>ઉમેદવાર છો? * | O Yes ○ No             |                 |                     |
| School DISE Code *                                | Enter School DISE Code | Search          |                     |
| School Name *                                     | Enter School Name      | Village Name *  | Enter Village Name  |
| Block Name *                                      | Enter Block Name       | District Name * | Enter District Name |
| From Date *                                       | Enter From Date        | To Date *       | Enter To Date       |
|                                                   |                        |                 |                     |

ઉમેદવાર જો ખેલ સહાયક તરીકે ફરજ બજાવેલ હોય તો અગાઉ ખેલ સહાયક તરીકે ફરજ બજાવેલ છે ? ની વિગતમાં હા સિલેક્ટ કરશો. ત્યારબાદ ઉમેદવાર જે શાળામાં ખેલ સહાયક તરીકે ફરજ બજાવે છે તે શાળાની DISE કોડ લખી Search બટન પક ક્લિક કરશો. એટલે શાળાનું નામ, ગામનું નામ, તાલુકો અને જિલ્લો વગેરે વિગતો ભરાયેલી જોવા મળશે. ત્યારબાદ કઈ તારીખ થી કઈ તારીખ સુધી ફરજ બજાવેલ છે તે તારીખ લખવાની રહેશે. જો ઉમેદવાર ખેલ સહાયક તરીકે ફરજ બજાવેલ ના હોય તો **"ના"** પર ક્લિક કરી આગળન વિગતો ભરવાની રહેશે.

| nigal:<br>આ એવ સહાયક<br>આ બાબવા બેલેલ્લા (Government of Guji | arat)                                                   |                 | Dash                         | board           |
|--------------------------------------------------------------|---------------------------------------------------------|-----------------|------------------------------|-----------------|
| અન્ય વિગતો<br>કમ્પ્યુટર લાયકાત*                              | ◯ Yes ● No                                              |                 |                              |                 |
| એય.એસ.સી.ની લાયકાત<br>બોર્ડનું નામ:                          | Please Select ্যাম থ্যালু বর্ষ:                         |                 | પ્રવાહ:                      | Please Select   |
| બેઠક નંબર:                                                   |                                                         | Trial:          |                              |                 |
|                                                              | મેળવેલ ગુણ<br>Percen                                    | tage :          | કુલ ગુણ                      | 0.00            |
| શૈક્ષણિક સ્નાતકની લાયકાત                                     |                                                         |                 |                              |                 |
| <b>ดเนรเก:</b> Please Select                                 | <ul> <li>ગ્રેજ્યુએશનની લાયકાત</li> <li>વિષય:</li> </ul> | Please Select * | રાજ્ય / કેન્દ્રશાસિત પ્રદેશ: | Please Select * |
| યુનિવર્સિટીનું નામ:                                          |                                                         |                 | અભ્યાસનો પ્રકાર:             | select •        |
| પાસ થયાનું વર્ષ:                                             | બેઠક નંબર:                                              |                 | Trial:                       |                 |
|                                                              | મેળવેલ ગુણ                                              |                 | કુલ ગુણ                      |                 |
|                                                              | Percen                                                  | tage :          |                              | 0.00            |

APPLICATION FORM માં ઉમેદવારે માગ્યા મુજબની શૈક્ષણિક લાયકાત અને તાલીમી લાયકાતની વિગતો ભરવાની રહેશે. માગ્યા મુજબ ખાલી ખાનામાં વિગતો ભરવી. લાલ કલરની ફૂંદડી "\*" દર્શાવેલ છે તે વિગતો ફરજીયાત ભરવાની રહેશે.

| j=                                              |                     |             |          |                |                              | Dashboard       |
|-------------------------------------------------|---------------------|-------------|----------|----------------|------------------------------|-----------------|
| શૈક્ષણિક અનુસ્નાતકની લાયકાત                     |                     |             | _        |                |                              |                 |
| থাধরার:Please Select                            | ⊸ વિષય:             |             |          |                | રાજ્ય / કેન્દ્રશાસિત પ્રદેશ: | Please Select * |
| યુનિવર્સિટીનું નામ:                             |                     |             |          |                | અભ્યાસનો પ્રકાર:             | Please Select   |
| પાસ થયાનું વર્ષ:                                |                     | બેઠક નંબર:  |          |                | Trial:                       |                 |
|                                                 | મેળવેલ ગુણ          |             | 1        |                | કેલ ગેલ                      |                 |
|                                                 |                     |             |          |                |                              | ]               |
|                                                 |                     | Percer      | tage :   |                |                              | 0.00            |
|                                                 |                     |             |          |                |                              |                 |
| તાલીમી લાયકાત                                   |                     |             |          |                |                              |                 |
| લાયકાત:                                         | Please Select       | ×           |          |                |                              |                 |
| રાજ્ય / કેન્દ્રશાસિત પ્રદેશ:                    | Please Select       | v           | યુનિવ    | ર્સિટીનું નામ: |                              |                 |
| કોલેજનું નામ:                                   |                     |             | પાસ વ    | યયાનું વર્ષ:   |                              |                 |
| બેઠક નંબર:                                      |                     | Trial:      |          |                | અભ્યાસનો પ્રકાર:             | Regular •       |
| શું કોલેજ એન.સી.ટી.ઇ. / આર.સી.આઈ. / યુ.જી.સી. મ | ાન્ય છે? ● Yes ◯ No |             |          |                |                              |                 |
|                                                 | મેળવેલ ગુણ          |             |          |                | કુલ ગુણ                      |                 |
|                                                 |                     |             |          |                |                              |                 |
| Dercentage :                                    |                     |             |          |                |                              |                 |
|                                                 |                     |             | <b>-</b> |                |                              |                 |
|                                                 |                     | <b>**</b> S | ave and  | l Next         |                              |                 |

APPLICATION FORM માં ઉમેદવારે માગ્યા મુજબની શૈક્ષણિક લાયકાત અને તાલીમી લાયકાતની વિગતો ભર્યા બાદ નીચે આપેલ SAVE & NEXT બટન પર ક્લિક કરવું ખેલ સહાયક (Government of Gujarat)

Dashboard

|                    |                             | _ |
|--------------------|-----------------------------|---|
|                    |                             |   |
| - Bolow are the li | iet of Documente to unload  |   |
|                    | ist of Documents to upload. |   |

| Sr.No | Document Name                                                       | Upload Documemt                    | લાગુ પડે છે ? | Action |
|-------|---------------------------------------------------------------------|------------------------------------|---------------|--------|
| 1     | SSC પ્રમાણપત્ર/શાળા છોડ્યાનું પ્રમાણપત્ર (જન્મ તારીખના પુરાવા માટે) | Drag and drop a file here or click | *             | Upload |
| 2     | એચ.એસ.સી.ની માર્કશીટ                                                | Drag and drop a file here or click |               | Upload |
| 3     | SAT ની માર્કશીટ                                                     | Drag and drop a file here or click | *             | Upload |
| 4     | સ્નાતકની માર્કશીટ                                                   | Drag and drop a file here or click |               | Upload |
| 5     | સ્નાતકનું ડીગ્રી પ્રમાણપત્ર                                         | Drag and drop a file here or click |               | Upload |

### SAVE & NEXT બટન પર ક્લિક કર્યા બાદ ડોક્યુમેન્ટ અપલોડ કરવાના રહેશે.

| iaidate bocanii<br>ang ƙm<br>Bélow are the li | ખેવ સહાયક<br>(Government of Gujarat)                                                                                            |                 |               | Dashboard   |
|-----------------------------------------------|----------------------------------------------------------------------------------------------------|-----------------|---------------|-------------|
| Sr.No                                         | Document Name                                                                                                    | Upload Documemt | લાગુ પડે છે ? | Action      |
| 1                                             | SSC પ્રમાણપત્ર/શાળા છોડ્યાનું પ્રમાણપત્ર (જન્મ તારીખના પુરાવા<br>માટે)                                                          | Uploaded        | *             | View Remove |
| 2                                             | એય.એસ.સી.ની માર્કશીટ                                                                                                    | Uploaded        |               | View Remove |
| 3                                             | SAT ની માર્કશીટ                                                                                                    | Uploaded        | *             | View Remove |
| 4                                             | સ્નાતકની માર્કશીટ                                                                                                    | Uploaded        |               | View Remove |
| 5                                             | સ્નાતકનું ડીગ્રી પ્રમાણપત્ર                                                                                                    | Uploaded        |               | View Remove |
| 6                                             | અનુસ્નાતકની માર્કશીટ                                                                                                    | Uploaded        |               | View Remove |
| 7                                             | C.P.Ed/D.P.Ed/B.P.Ed/B.A IN YOGA/B.Sc IN<br>YOGA/M.Y.A.Sc(2 YEAR)/B.P.E ની માર્કશીટ                                             | Uploaded        |               | View Remove |
| 8                                             | એન.સી.ટી.ઇ/આર.સી.આઇ./યુ.જી.સી. માન્યતા પ્રમાણપત્ર<br>(C.P.Ed/D.P.Ed/B.P.Ed/B.A IN YOGA/B.Sc IN<br>YOGA/M.Y.A.Sc(2 YEAR)/B.P.E.) | Uploaded .      |               | View Remove |
| 9                                             | S.N.D.T યુનિવર્સિટીમાંથી ડીગ્રી મેળવેલ ઉમેદવારોએ ગુજરાત<br>સરકારની યુનિવર્સિટી સાથે સંબંધિત કોલેજે જોડાણ મેળવવાની નકલ           | Uploaded        |               | View Remove |
| 10                                            | ખેલ સહાયક પ્રમાણપત્ર                                                                                                    | Uploaded        |               | View Remove |
| 11                                            | અન્ય                                                                                                    | Uploaded        |               | View Remove |

ડોક્યુમેન્ટના લિસ્ટમાંથી લાગુ પડતાં હોય તે તમામ ડોક્યુમેન્ટ અપલોડ કરવાના રહેશે અને તે પૈકી જે ડોક્યુમેન્ટ લાગુ પડે છે તેની સામે આપેલ ચેક બોક્ષમાં ટીક માર્ક કરવાનું રહેશે.

| Assurance (બાહવરા) 🗕 |
|----------------------|
|----------------------|

🗹 હું ખાતરીપૂર્વક જાહેર કરુ છું કે, મેં ખેલ સહાયક ની જાહેરાત સંદર્ભ https://khelsahayak.ssgujarat.org પોર્ટલ પર દર્શાવેલ લાગુ પડતા બધા જ નિયમો અને શરતો વાંયેલ છે અને સારી રીતે સમજેલ છું, તેમજ ગુજરાત સરકાર શિક્ષણ વિભાગ, ખેલ સહાયક નો ઠરાવ ક્રમાંક પીઆરઈ-૧૧૨૦૨૩-પ્રાશિનિ-૨૮-ક તા.૧૦/૦૭/૨૦૨૩ પણ સમજપૂર્વક વાંયેલ છે. અને તે ધ્યાને લઇ અરજી કરેલ છે. આ કરાર આધારિત ભરતી માટેની જરૂરી તમામ લાયકાતો હું ધરાવું છું, જેને આધારે ઓનલાઇન અરજીમાં ઉકત વિગતો ભરેલ છે તથા તે અંગેના અસલ પ્રમાણપત્રો, ગુણપત્રકો તેમજ અન્ય દસ્તાવેજો મારી પાસે ઉપલબ્ધ છે. જે માંગવામાં આવે ત્યારે હું રજૂ કરીશ. ઉપર જણાવેલ તમામ વિગતો સંપૂર્ણ સાયી અને ખરી છે અને જો તેમાં કોઇપણ વિગત ખોટી હશે અથવા ક્ષતિ માલુમ પડશે તો મારી કરાર આધારિત ઉમેદવારી કોઇપણ તબકકે રદ થવાને પાત્ર રહેશે તેમજ હું નિયમાનુસાર કાર્યવાહી ને પાત્ર ઠરીશ, તે હું સ્પષ્ટ રીતે જાણું છું તથા તે મને કબૂલ મંજૂર છે. આ બાબતે સમગ્ર શિક્ષાનો નિર્ણય અંતિમ રહેશે જે મને બંધનકર્તા છે.

નોધ: ઉપર જણાવેલ લાગુ પડતા તમામ ડોક્યુમેન્ટ્સ અપલોડ કર્યા બાદ Confirm બટન ક્લિક કરી અરજી ફરજીયાત confirm કરવાની રહેશે. Confirm કર્યા વગરની અરજી માન્ય ગણાશે નહીં

**નોધ:** ચેકબોક્સ વાળા ડોક્યુમેન્ટ મરજિયાત છે , જો જોડવા હોય તો ચેકબોક્સ પસંદ કરવું ફરજીયાત છે

**નોધ:** Confirm બટન પર ક્લિક કર્યા પછી એપ્લિકેશન માં કોઈ સુધારો થશે નહીં

Confirm

તમામ ડોક્યુમેન્ટ અપલોડ કર્યા બાદ નીચે આપેલ બાહેંધરી વાંચીને ચેક બોક્ષમાં ટીક માર્ક કરી Confirm બટન પર ક્લિક કરશો. Confirm કર્યા બાદ જ આપની અરજી સબમિટ થશે અને ત્યારબાદ આગળની પ્રક્રિયા માટે ધ્યાને લેવામાં આવશે, **Confirm કર્યા બાદ અરજીમાં કોઈ ફેરાફાર થઇ શકશે નહી. અને અરજી confirm કરવી ફરજીયાત છે.** 

|                                                                                                    |                                                                                                    | ખેલ સहાર                                                                                                    | ાક વર્ષ - 2025                                                                                                    |                                                                                                    |                                                                                            |                                                                                                    |                                                                                                    |
|----------------------------------------------------------------------------------------------------|----------------------------------------------------------------------------------------------------|----------------------------------------------------------------------------------------------------|----------------------------------------------------------------------------------------------------|----------------------------------------------------------------------------------------------------|--------------------------------------------------------------------------------------------|----------------------------------------------------------------------------------------------------|----------------------------------------------------------------------------------------------------|
| SAT (2023) ની મ                                                                                                    | તાફિતી                                                                                                    |                                                                                                    |                                                                                                    |                                                                                                    |                                                                                            |                                                                                                    |                                                                                                    |
| SAT (2023) सीट                                                                                                    | n. :                                                                                                    | SAT                                                                                                    | (2023) หเริ่ะ                                                                                                    | 50                                                                                                    |                                                                                            |                                                                                                    |                                                                                                    |
| અરજી નંબર :                                                                                                    |                                                                                                    | SAT                                                                                                    | (2023)વિષય:                                                                                                    | ખેલ                                                                                                    | સંદ્રાયક                                                                                   |                                                                                                    |                                                                                                    |
| શૈક્ષણિક ભાચકાત :                                                                                                    |                                                                                                    | તાલીમી લાયકાત :                                                                                                    |                                                                                                    | B.P.Ed                                                                                                    |                                                                                            |                                                                                                    |                                                                                                    |
| Degree Name                                                                                                    | Main Subject                                                                                                    | University /<br>Board                                                                                                    | Seat No.                                                                                                    | Year                                                                                                    | Trial                                                                                      | Obtained<br>Marks                                                                                                    | Total Marks                                                                                          |
| HSC                                                                                                    | -                                                                                                    | GSHSEB                                                                                                    | 2525                                                                                                    | 2002                                                                                                    | 1                                                                                          | 5                                                                                                    | 10                                                                                                   |
| B.P.Ed                                                                                                    |                                                                                                    | SDAGFDSHNGF                                                                                                    | 124                                                                                                    | 2008                                                                                                    | 1                                                                                          | 7                                                                                                    | 10                                                                                                   |
| Any Graduate                                                                                                    | GUJ                                                                                                    | DSFGDSVE                                                                                                    | 123                                                                                                    | 2005                                                                                                    | 100                                                                                        | 6                                                                                                    | 10                                                                                                   |
| Any Master                                                                                                    |                                                                                                    |                                                                                                    |                                                                                                    | 0                                                                                                    | 0                                                                                          | 0                                                                                                    | 0                                                                                                    |
| ઉમેદવારની મા                                                                                                    | હિતા                                                                                                    |                                                                                                    | •                                                                                                    |                                                                                                    |                                                                                            |                                                                                                    |                                                                                                    |
| પુરંનામ :                                                                                                    | -                                                                                                    |                                                                                                    |                                                                                                    |                                                                                                    |                                                                                            |                                                                                                    |                                                                                                    |
| જાતિ :                                                                                                    |                                                                                                    | Male                                                                                                    |                                                                                                    |                                                                                                    |                                                                                            |                                                                                                    |                                                                                                    |
| જન્મ તારીખ :                                                                                                    |                                                                                                    | 28 Jan 1989                                                                                                    |                                                                                                    |                                                                                                    |                                                                                            |                                                                                                    |                                                                                                    |
| શું તમે ખેલ સણ                                                                                                    | થક તરીકે ફરજ બ                                                                                                    | ત્રવેલ છે? No                                                                                                    |                                                                                                    |                                                                                                    |                                                                                            |                                                                                                    |                                                                                                    |
| પત્ર વ્યવણરનું :                                                                                                    | સરનામું                                                                                                    |                                                                                                    |                                                                                                    |                                                                                                    |                                                                                            |                                                                                                    |                                                                                                    |
| પત્ર વ્યવફારનું સરનામું : vidya samiksha kendr gandhinagar                                                                             |                                                                                                    |                                                                                                    |                                                                                                    |                                                                                                    |                                                                                            |                                                                                                    |                                                                                                    |
| રાજ્ય :                                                                                                    |                                                                                                    | Gujarat                                                                                                    |                                                                                                    |                                                                                                    |                                                                                            |                                                                                                    |                                                                                                    |
| જિલ્લાનું નામ :                                                                                                    |                                                                                                    | GANDHINAGAR ઈ - ମିଣିଝା : cccfsc@gmail.com                                                                                                    |                                                                                                    |                                                                                                    |                                                                                            |                                                                                                    |                                                                                                    |
| તાલુકાનું નામ :                                                                                                    |                                                                                                    | GANDHINAGAR ड्रेन ने: 8866828                                                                                                    |                                                                                                    |                                                                                                    | 828501                                                                                     |                                                                                                    |                                                                                                    |
| પિન કોડ :                                                                                                    |                                                                                                    | 382023                                                                                                    |                                                                                                    |                                                                                                    |                                                                                            |                                                                                                    |                                                                                                    |
| ઠું ખાતરીપૂર્વક<br>૪ નિથમો અને<br>પીઆરઈ-૧૧૨૦૨<br>ભરતી માટેની ૧<br>પ્રમાણપત્રો, ગુદ્<br>વિગતો સંપૂર્ણ ર<br>કોઇપણ તબકકે<br>છે. આ બાબતે સ | જા દેર કરૂ છું કે, મેં<br>શરતો વાંચેલ છે અ<br>ક-પ્રાશિનિ-સ્ટ-ક તા<br>કરૂરી તમામ લાચક<br>સપત્રકો તેમજ અન્ય<br>સાચી અને ખરી છે<br>રદ શવાને પાત્ર સં<br>તમગ્ર શિક્ષાનો નિર્ણ | ખેલ સણયક ની જાઠેરાત સંદર્ભે<br>ા સારી રીતે સમજેલ છું, તેમ૧<br>.૧૦/૦૭/૨૦૨૩ પણ સમજપૂર્વક<br>ાતો ઠું ધરાવું છું, જેને આધારે<br>દસ્તાવેજો મારી પાસે ઉપલબ<br>અને જો તેમાં કોઇપણ વિગત ખેં<br>ફેશે તેમજ ઠું નિયમાનુસાર કાર્યવ<br>ા અંતિમ રઠેશે જે મને બંધનકતાં | https://khelsahaya<br>વાંચેલ છે. અને તે<br>ઓનલાઇન અરજી<br>ધ છે. જે માંગવામાં<br>દેટી ફશે અશવા ક્ષતિ<br>દોટી ને પાત્ર ઠરીશ,<br>i છે. | ak.ssgujara<br>શિક્ષણ વિક<br>ો ધ્યાને લા<br>માં ઉકત 1<br>માં ઉકત 1<br>ને આવે ત્વ<br>તે માલુમ પ<br>તે ઠું સ્પષ્ઠ | t.org પોર્ટલ<br>માગ, ખેલ<br>ઇ અરજી કરે<br>વિગતો ભ<br>શરે કું રજૂ<br>શકશે તો મ<br>કરીતે જાણ | ા પર દર્શાવેલ લ<br>સણયક નો ઠરા<br>રેલ છે. આ કરા<br>રેલ છે તથા તે<br>કરીશ. ઉપર જ<br>ારી કરાર આધા<br>) છું તથા તે મંતે | લાગુ પડતા બધ<br>ાવ ક્રમાંક<br>ર આધારિત<br>અંગેના અસલ<br>તણાવેલ તમામ<br>રિત ઉમેદવારી<br>ને કબૂલ મંજૂર |
|                                                                                                    |                                                                                                    | અરજદારની સફી                                                                                                    |                                                                                                    |                                                                                                    |                                                                                            |                                                                                                    |                                                                                                    |
| તારીખ : 28-02-                                                                                                    |                                                                                                    |                                                                                                    | 025                                                                                                    |                                                                                                    |                                                                                            | સમય : 12:20 PN                                                                                                    |                                                                                                    |
|                                                                                                    |                                                                                                    |                                                                                                    |                                                                                                    |                                                                                                    |                                                                                            |                                                                                                    |                                                                                                    |

અરજી Confirm કર્યા બાદ આ મુજબની એપ્લીકેશન ડાઉનલોડ કરી શકશો.

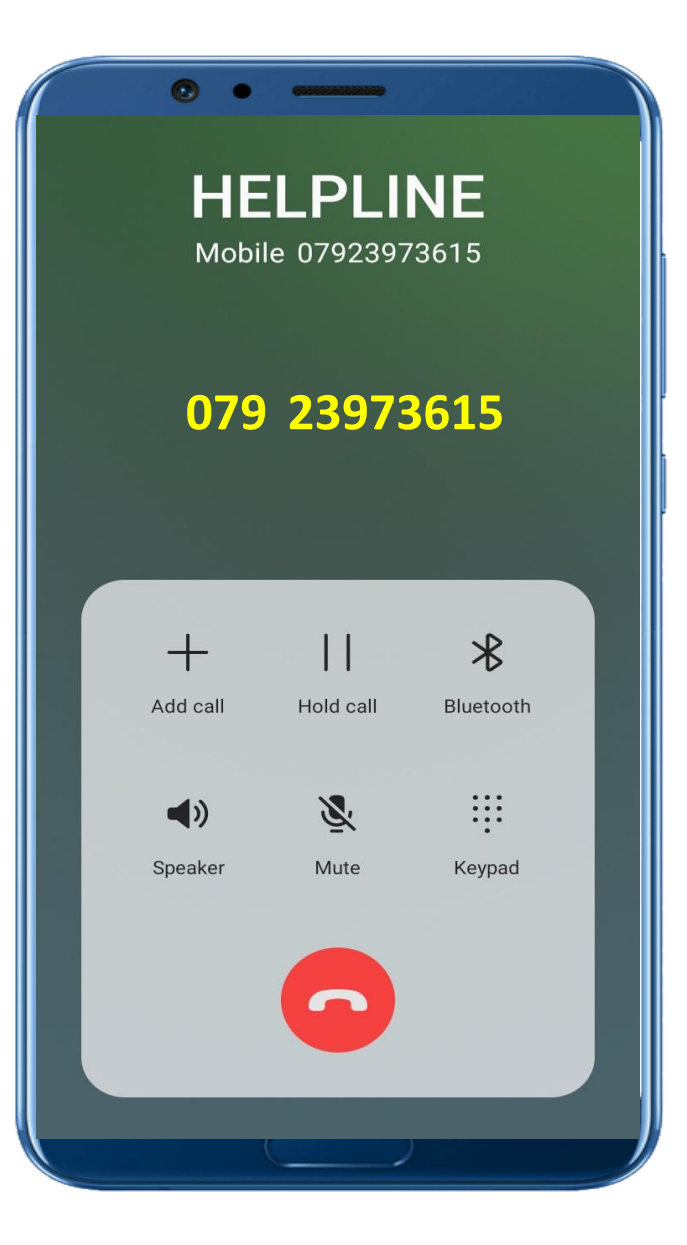

ખેલ સહાયક ભરતી સંદર્ભે કોઈ ટેકનીકલ સમસ્યા જણાય તો <u>07923973615</u> પર કચેરી સમય દરમ્યાન (10:30 am થી 6:00 pm) ફોન કરી માર્ગદર્શન મેળવી શકશો.

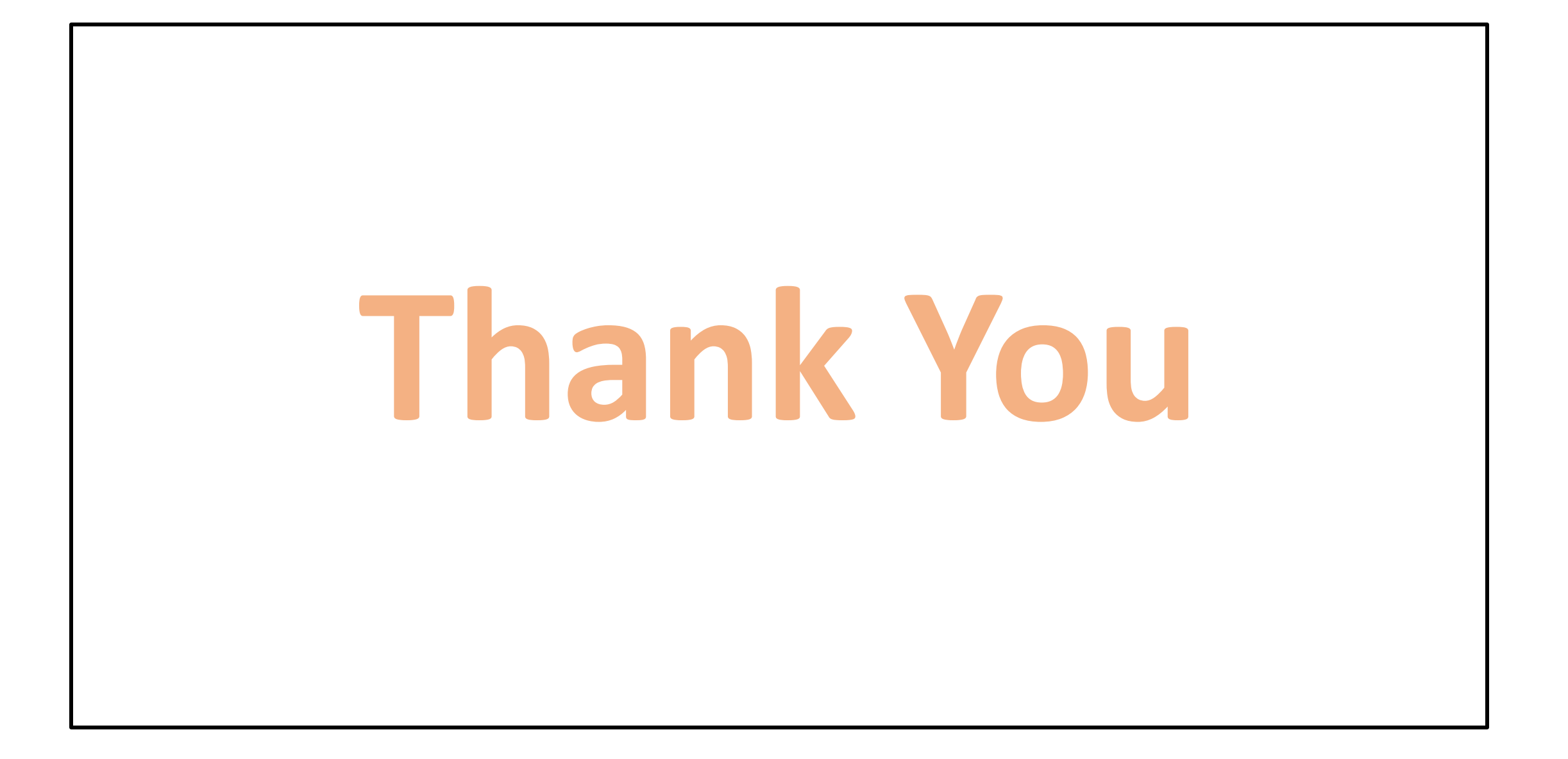